# FARMERS STATE BANK ONLINE BANKING LOGIN GUIDE

FARMERS STATE BANK 112 W FULTON ST, WAUPACA, WI 54981

## First Time User Enrollment

This is for a customer to enroll in Retail Online Banking from Farmers State Bank's website.

Note: The log in information is customizable

- 1. Open a preferred Internet browser, type <u>www.fsbwaupaca.com</u> and then hit **Enter** or click **Go**.
- 2. Once on Farmers State Bank's website click **Enroll** in the upper right hand corner of the website under Online Banking.

The Enroll page appears.

3. Type the requested information, and then click **Enroll**.

| Farmers<br>State Bank    |                                                                                                    | CONTACT US   LOCATIONS   LOG IN                                                                                                    |
|--------------------------|----------------------------------------------------------------------------------------------------|----------------------------------------------------------------------------------------------------|
|                          |                                                                                                    |                                                                                                    |
| Enroll                   |                                                                                                    |                                                                                                    |
|                          | To enroll in Farmers State Bank's online banking, please<br>would like to receive confirmations and notifications of o | e enter your full account number, the account type, your Social Security Number and email address at which you<br>nline banking activity. Click the 'Enroll' button to submit your enrollment request. All fields are required. |
| Type of account *        | Checking                                                                                                    |                                                                                                    |
| Account number *         | HIDE                                                                                                    |                                                                                                    |
| Social Security number * | HIDE                                                                                                    |                                                                                                    |
| PIN *                    | Last 4 of your SSN or your Telebanc 4 digit PIN                                                                        |                                                                                                    |
| Security question *      |                                                                                                    |                                                                                                    |
| Security answer *        | HIDE                                                                                                    |                                                                                                    |
| Email address *          |                                                                                                    |                                                                                                    |
| Confirm email address *  |                                                                                                    |                                                                                                    |
|                          | * Indicates required field                                                                                             |                                                                                                    |

The Establish credentials page appears.

4. Create a **username** and **password** based on the instructions on the screen and then click **Continue**.

| Farmers<br>State Bank | CONTACT US   LOCATIONS   LOG IN                                                                                                    |
|-----------------------|----------------------------------------------------------------------------------------------------|
| Establish credentials |                                                                                                    |
|                       | Enter a username and password for use with Farmers State Bank's online banking. Usernames must be at least 6 characters long and cannot contain spaces. Passwords must be 8 - 17 characters and a combination of numbers, letters and special characters containing at least one alpha and one numeric character. Please remember that your password is case sensitive. |
| New username *        | HIDE                                                                                                    |
|                       | Your new password must include:<br>Between 8 and 17 characters<br>At least 1 number<br>At least 1 letter                                                                                                    |
| New password *        |                                                                                                    |
| Confirm password *    |                                                                                                    |
|                       | * Indicates required field                                                                                                    |

FARMERS

Help | Contact Us | Locations | Disclosures | Privacy Policy

The Set up challenge questions page appears.

5. Complete the information required to set up challenge questions that are used for verification purposes at log in, and then click **Continue**.

| FARMERS<br>STATE BANK       | CONTACT US   LOCATIONS   LOG IN                                                                                                    |
|-----------------------------|----------------------------------------------------------------------------------------------------|
|                             |                                                                                                    |
| Set up challenge questions  |                                                                                                    |
|                             | Please select challenge questions from the drop downs and answer with information relevant to you. These will be used as added security during the login process. On a personal computer you may use the 'Don't challenge me again on this device' option if you do not want to be asked one of the three challenge questions the next time you log in to online banking. |
|                             | Challenge answers can use alphanumeric characters and spaces (a-z & 0-9).                                                                                                    |
| First challenge question *  | What is your father's middle name?                                                                                                    |
| First answer *              | HIDE                                                                                                    |
| Second challenge question * | Where did you take your spouse/significant other on your first date?                                                                                                    |
| Second answer *             | HIDE                                                                                                    |
| Third challenge question *  | What is the first name of your oldest niece?                                                                                                    |
| Third answer *              | HIDE                                                                                                    |
|                             | Don't challenge me again on this device.                                                                                                    |
|                             | * Indicates required field                                                                                                    |
|                             | Continue                                                                                                    |

### Challenge Questions and Answers

- Select three challenge questions
- Type in answer to each challenge question
- Challenge questions will be asked if user has asked to be challenged on the device they are logging in from

#### Challenge me again on this device

• User can check the box next to '**Don't challenge me again on this device**' if they do not want to be asked one of the three challenge questions the next time they log into Online Banking from the device they are currently enrolling from.

The Mobile banking enrollment page appears

6. Click Enroll, Ask Me Later or Decline to continue.

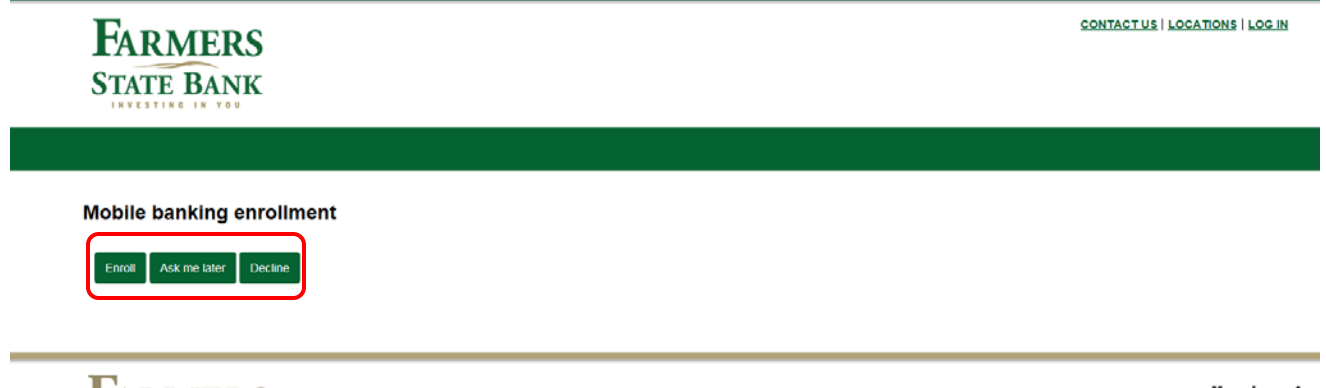

FARMERS STATE BANK

Help | Contact Us | Locations | Disclosures | Privacy Policy @ 2015-2017 Fiserv, Inc. or its affiliates.

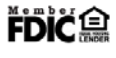

## Retail Online Banking Login

Login allows users access to Farmers State Bank's Retail Online Banking website to perform account inquiries and transactions.

 Open a preferred Internet browser, type Farmers State Bank's website, and then hit Enter or click Go.

www.fsbwaupaca.com

2. From the home page, type the **username** and **password** in the upper right hand corner under Online Banking and click **Login**.

Or

Click on the **Online Services** menu and click **Online Banking Login**.

- A Login page appears
- Type the Username, Password and then click Log In.

| FARMERS<br>STATE BANK | CONTAC                                                                                                    | CT US   LOCATIONS   LOG IN |
|-----------------------|----------------------------------------------------------------------------------------------------|----------------------------|
| .og in                |                                                                                                    |                            |
|                       | Farmers State Bank's online banking offers convenient, secure and simple Internet banking. Our solution enables you to conduct online ban<br>viewing account balances and history, making internat transfers, viewing check images, accessing eStatements and utilizing Bill Pay.<br>Questions? Call us at 715-256-1400. | king transactions, such as |
| Username<br>Password  | Log In Forgot password?                                                                                                    |                            |
|                       | Not yet enrolled? <u>Enroll now</u> .                                                                                                    |                            |
| FARMERS<br>STATE BANK | Help   Contact Us   Locations   Disclosures   Privacy Policy<br>© 2015-2017 Fiserv, Inc. or its attiliates.                                                                                                    | FDIC                       |
| ote: Use the Hide     | button to mask the characters entered in the Username field.                                                                                                    |                            |

If the user enters in the wrong password they will receive the following error:

| Log in                                              |                                                                                                    |
|-----------------------------------------------------|----------------------------------------------------------------------------------------------------|
| We were unable to log you in. Try again, or contact | t customer support.                                                                                                    |
|                                                     | Farmers State Bank's online banking offers convenient, secure and simple internet banking. Our solution enables you to conduct online banking transactions, such as |

Three unsuccessful attempts will lockout the user and they will need to contact the bank to reset the user.

3. Type the Security Challenge answer, and then click **Continue**.

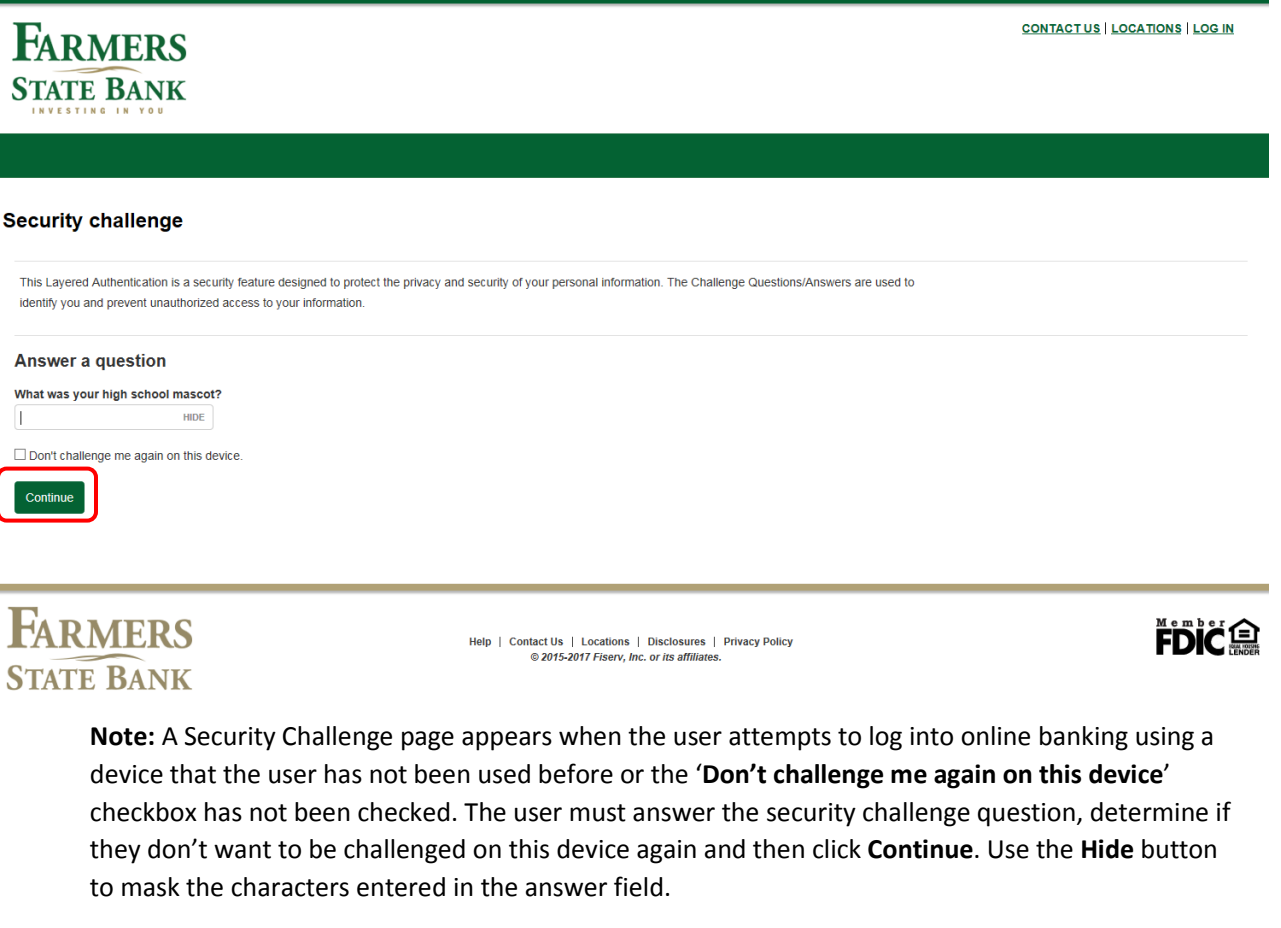

If the user enters in the wrong answer they will receive the following error:

| Security cha                                 | ıge                                                                                                    |               |
|----------------------------------------------|----------------------------------------------------------------------------------------------------|---------------|
| This Layered Auther<br>identify you and pre- | on is a security feature designed to protect the privacy and security of your personal information. The Challenge Questions/Answer<br>nauthorized access to your information. | s are used to |
| Answer a que                                 | n<br>n third grade?                                                                                                    |               |
|                                              | HIDE                                                                                                    |               |
| Incorrect answer.                            |                                                                                                    |               |

Three unsuccessful attempts will lockout the user and they will need to contact the bank to reset the user.

Security challenge

① Your account is locked. Contact customer support.

## Forgot Your Password

#### If a password is forgotten and needs to be reset:

1. Click the Forgot Password? Link.

| Farmers<br>State Bank | CONTACT US   LOCATIONS   LOG IN                                                                                                    |
|-----------------------|----------------------------------------------------------------------------------------------------|
|                       |                                                                                                    |
| Log in                |                                                                                                    |
|                       | Farmers State Bank's online banking offers convenient, secure and simple Internet banking. Our solution enables you to conduct online banking transactions, such as viewing account balances and history, making internal transfers, viewing check images, accessing eStatements and utilizing Bill Pay.<br>Questions? Call us at 715-258-1400. |
| Username<br>Password  | Log in Forgot password?<br>Not yet enrolled? Enroll now.                                                                                                    |
|                       |                                                                                                    |

**FDIC** 

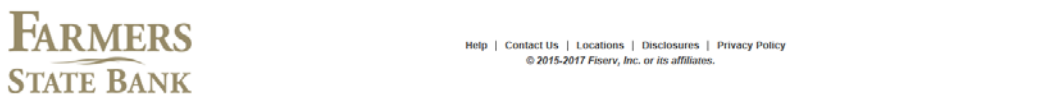

2. Type the Username, Last 4 digits of Social Security Number, and the Email address in the appropriate boxes, and then click **Reset Password**.

**Note:** The information entered in the indicated fields, must match the information on file in the user record.

| Farmers<br>State Bank                                                      | 00                                                                                                    | NTACT US   LOCATIONS   LOG IN                                |
|----------------------------------------------------------------------------|----------------------------------------------------------------------------------------------------|--------------------------------------------------------------|
| Forgot password                                                            |                                                                                                    |                                                              |
|                                                                            | In order to reset password, enter the username you use to log in to online banking, your Social Security Number and your email addree<br>match the email address we currently have on file for you. Upon successful verification of this information, you will receive an email wit<br>further instructions.<br>Questions? Call us at 715-258-1400. | ss. Your email address MUST<br>h your temporary password and |
| Username "<br>Last 4 digits of Social Security number "<br>Email address " | HIDE   * Indicates required field                                                                                                    |                                                              |
| Farmers<br>State Bank                                                      | Help   Contact Us   Locations   Disclosures   Privacy Policy<br>© 2015-2017 Fisery, Inc. or its attiliates.                                                                                                    | FDIC                                                         |

If any of the information does not match, an error message appears.

| Fo | rgot password                                                                                                    |
|----|----------------------------------------------------------------------------------------------------|
|    | ① Unable to verify your identity. Try again, or contact customer support.                                                                                       |
|    | In order to reset password, enter the username you use to log in to online banking, your Social Security Number and your email address. Your email address MUST |

If the information matches, the user is sent a temporary, system generated password to the email address provided.

Log in

O An email with a temporary password has been sent to banking@fsbwaupaca.com.

Farmers State Bank's online banking offers convenient, secure and simple Internet banking. Our solution enables you to conduct online banking transactions, such as